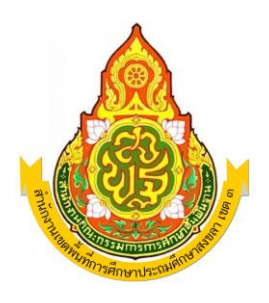

# คู่มือการใช้งาน

# คลังข้อสอบและระบบการทดสอบออนไลน์ สพป.สงขลา เขต 3

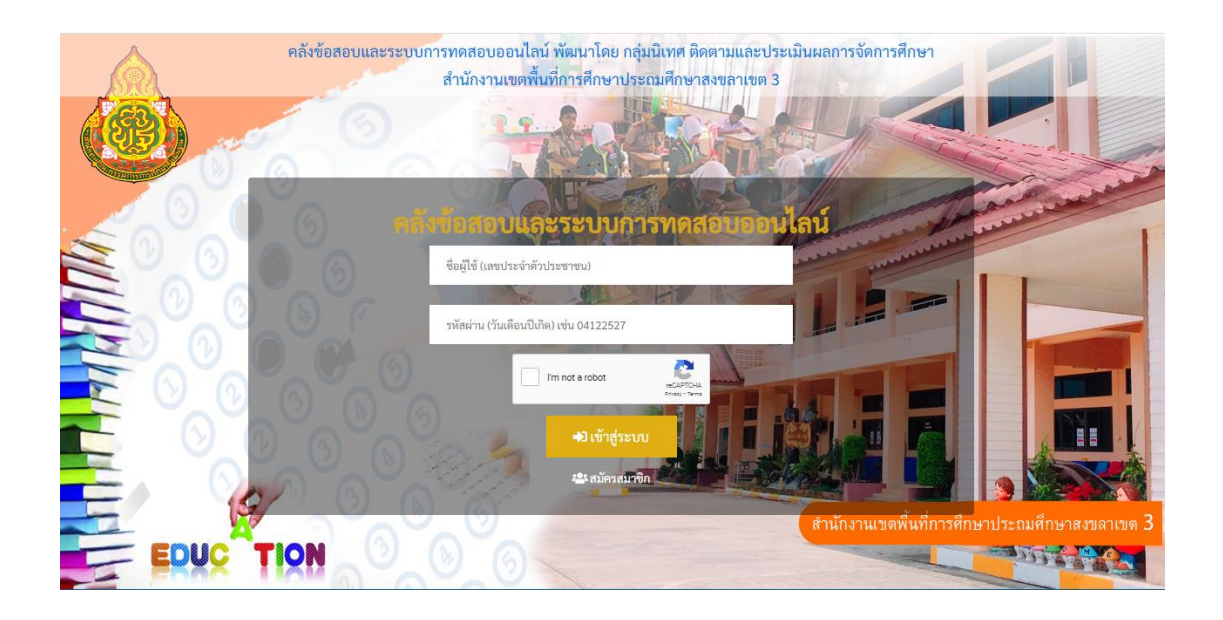

พัฒนาโดย นายทศพล เพ็ชรภิมล ศึกษานิเทศก์ ตำแหน่งศึกษานิเทศก์ชำนาญการ

กลุ่มนิเทศ ติดตามและประเมินผลการจัดการศึกษา สำนักงานเขตพื้นที่การศึกษาประถมศึกษาสงขลา เขต 3

© copyrights 2018 - 2020

เป็นเว็บไซต์ฟรีเพื่อการศึกษา ได้รับอนุญาตคัดลอก/ทำซ้ำข้อมูล จากสถาบันทดสอบทางการศึกษาแห่งชาติ (องค์การมหาชน) และสำนักทดสอบทางการศึกษา คลังข้อสอบและระบบการทดสอบออนไลน์ สพป,สงขลา เขต 3 จัดทำขึ้น เพื่อให้ครูผู้สอนได้ใช้เป็น ช่องทางในการในการเตรียมความพร้อมผู้เรียนรองรับการทดสอบทางการศึกษา ทั้งการทดสอบ O-NET / NT / RT และการทดสอบโดยใช้ข้อสอบมาตรฐานในการสอบปลายปี (LAS) โดย กลุ่มงานวัดผล กลุ่มนิเทศ ติดตามและ ประเมินผลการจัดการศึกษา ได้รวบรวมข้อสอบ เฉลย และคัดแยกข้อสอบตามมาตรฐานในแต่ละวิชา แล้วนำเข้า คลังข้อสอบ โดยเว็บไซต์มีส่วนประกอบ 4 ส่วน คือ ข่าวสารประชาสัมพันธ์ คลังข้อสอบย้อนหลัง ระบบการ ทดสอบออนไลน์และห้องสอบเสมือนจริง มีขั้นตอนการใช้งาน ดังนี้

### 1. การเข้าใช้งานระบบ

สามารถเข้าใช้งานระบบได้ 2 ช่องทาง คือ 1. www.sk3exam.com หรือ เข้าเว็บไซต์ สพป.สงขลา เขต 3 (www.sk3.go.th ➤ คลังข้อสอบ)

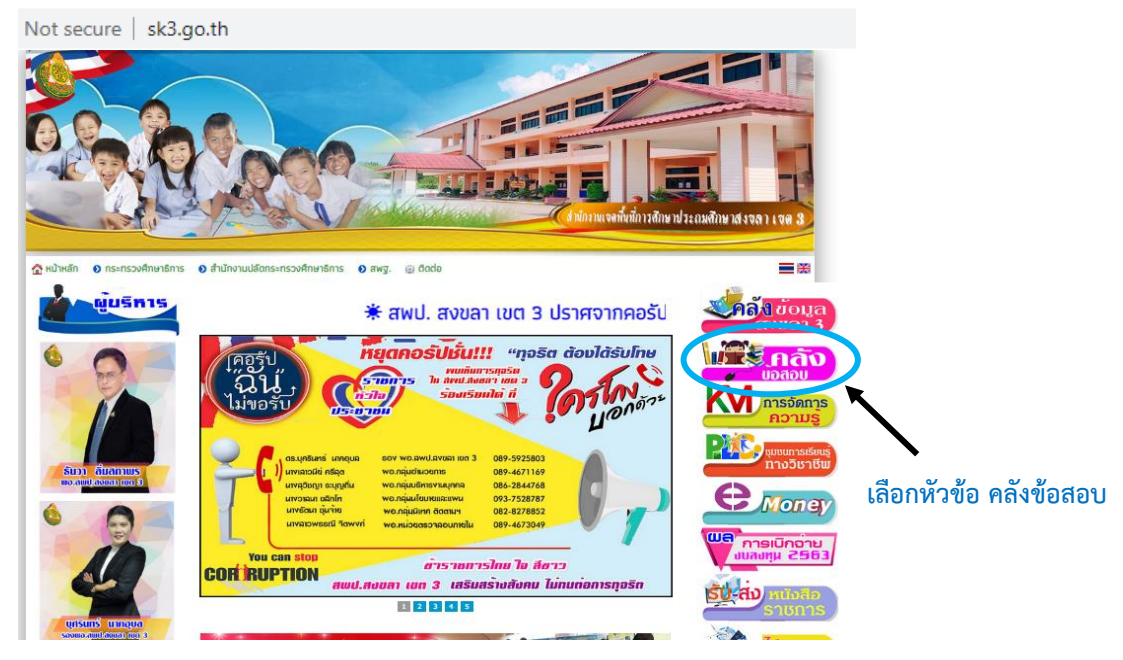

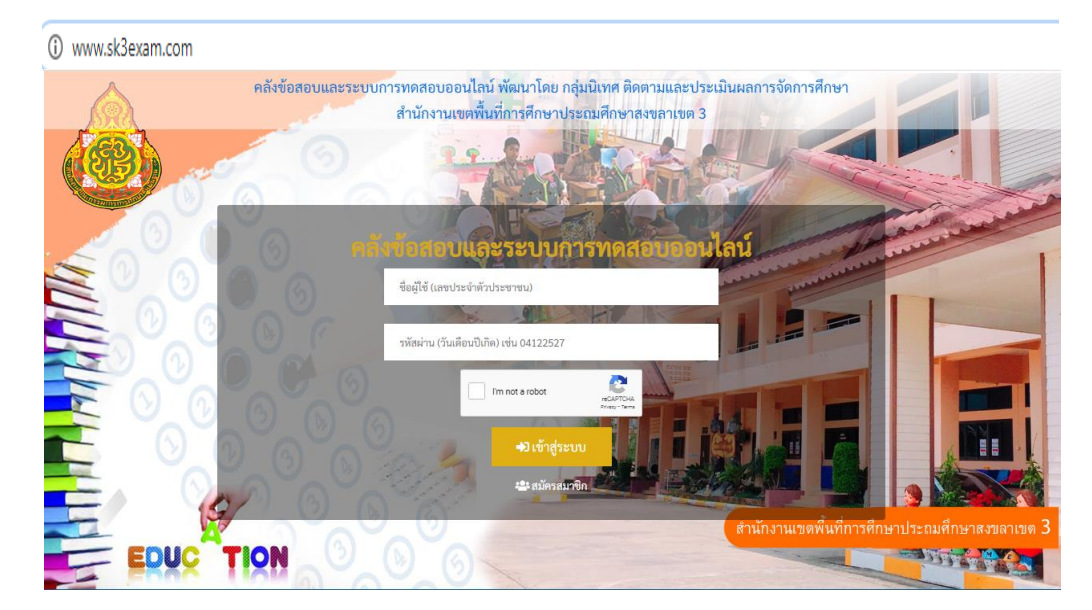

หน้าแรกของเว็บไซต์ คลังข้อสอบและระบบการทดสอบออนไลน์

#### 2. การสมัครเข้าใช้งานระบบ

2.1 คลิก สมัครสมาชิก 😬 สมัครสมาชิก

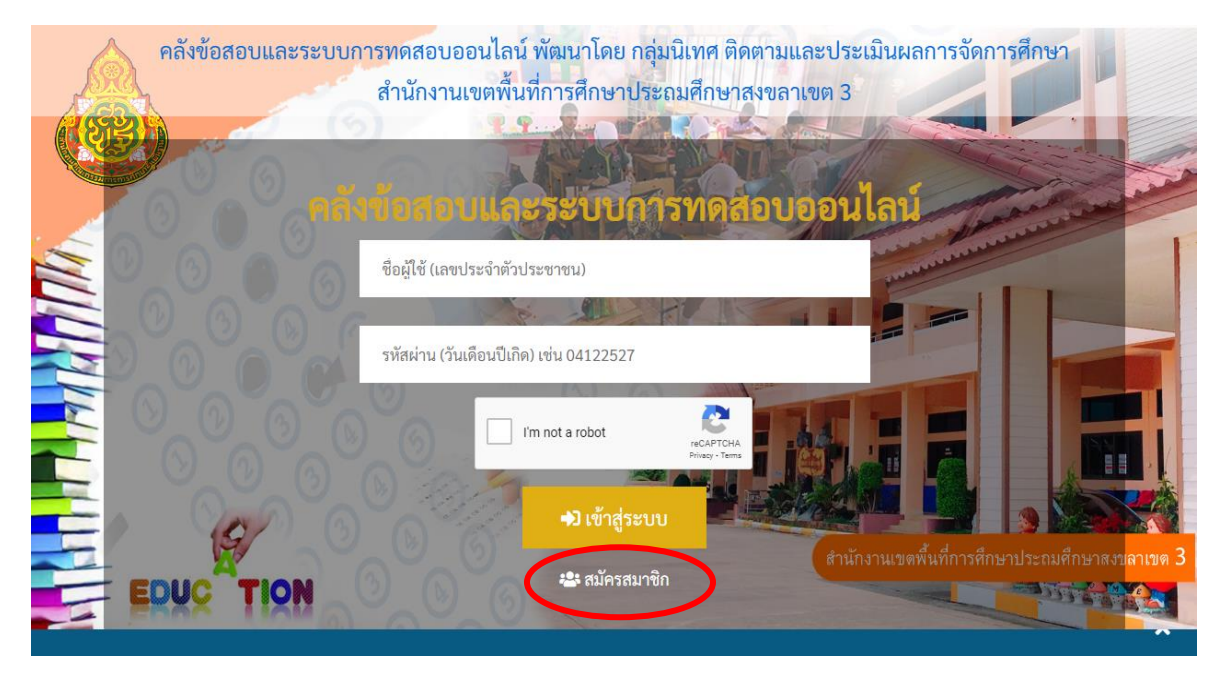

2.2 กรอกข้อมูลในหน้าต่าง สมัครสมาชิกใหม่ แล้วคลิก สมัครสมาชิก

| สมัครสมาชิกใหม่          |                                | ×                 |
|--------------------------|--------------------------------|-------------------|
| ประเภทสมาชิก             | ดรู-อาจารย์ บุคลากรทางการศึกษา |                   |
| ชื่อ-สกุล (ไทย)          | ชื่อ (ไทย) นามสกุล (ไทย)       |                   |
| เพศ                      | ๏ ชาย ◯ หญิง                   |                   |
| เลขประจำตัวประชาชน       | เลขประจำตัวประชาชน 13 หลัก     |                   |
| วันเดือนปีเกิด           | วันเดือนปีเกิด เช่น 04122527   |                   |
| อีเมล์                   | อีเมล์                         |                   |
| โรงเรียน / อำเภอ         | โรงเรียน อำเภอ                 |                   |
| อัพโหลดรูปภาพของ<br>ท่าน | Choose File No file chosen     |                   |
| l'm not a robot          | reCAFTCHA.<br>Privacy - Tawna  |                   |
|                          | Close                          | <i>ั</i> ครสมาชิก |

2.3 เมื่อสมัครสมาชิกเรียบร้อยแล้ว ผู้ดูแลระบบจะพิจารณาและรับเข้าเป็นสมาชิก ท่านจะสามารถ เข้าสู่ระบบได้

#### 3. การเข้าใช้งานระบบ

# ชื่อผู้ใช้ : เลขประจำตัวประชาชน 13 หลัก รหัสผ่าน : วันเดือนปีเกิด เช่น 04122527

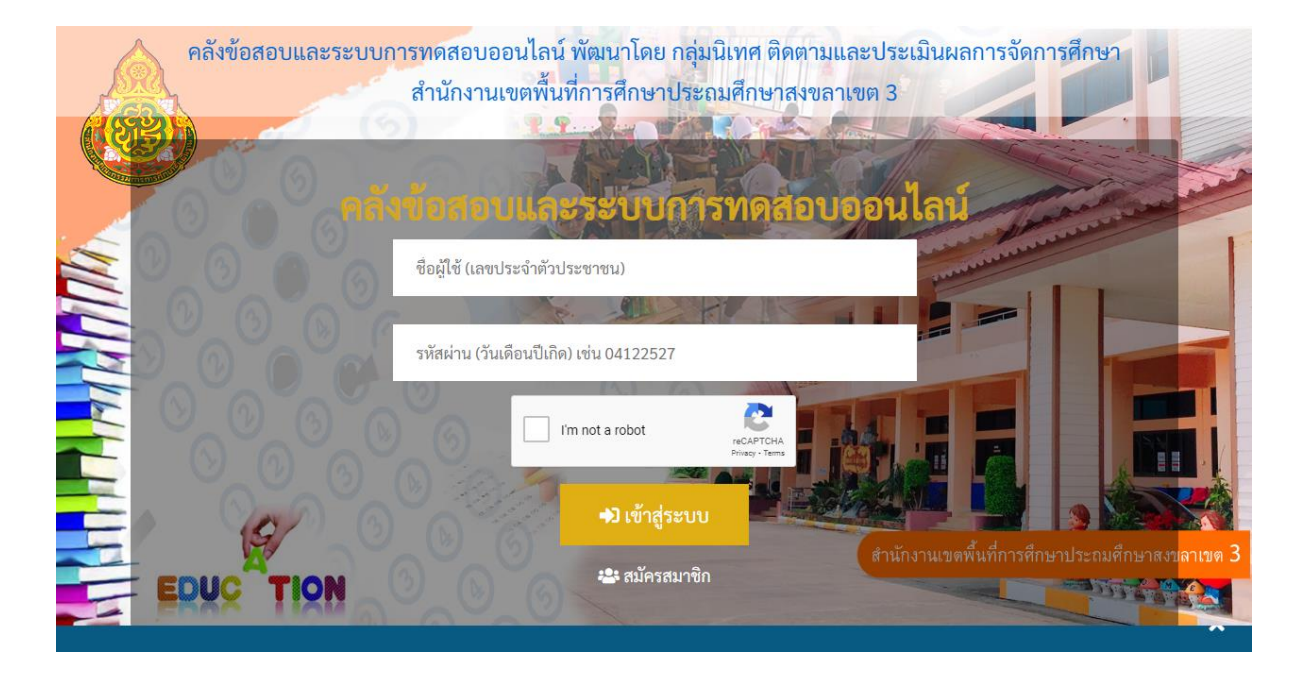

#### 4. ส่วนประกอบภายในเว็บไซต์

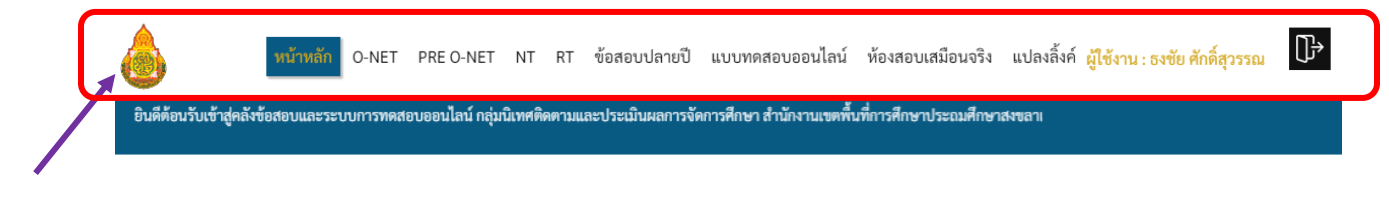

#### แถบเมนู

#### แถบเมนู ประกอบด้วย ส่วนประกอบหลัก 5 เมนู คือ

 หน้าแรก เป็นข่าวสารประชาสัมพันธ์ ซึ่งเป็นการรวบรวมข่าวสารที่จะเป็นเกี่ยวกับการจัดสอบ และ รวบรวมข้อสอบต่าง ๆ ที่ครูผู้สอนสามารถนำไปปรับใช้ในการวัดและประเมินคุณภาพผู้เรียนได้ เช่น แผนผัง โครงสร้างการจัดสอบ (Test Blueprint) การทดสอบ ปีการศึกษา 2563, รวมข้อสอบ O-NET คณิตศาสตร์ ม.3 หลักสูตรปรับปรุง, รวมข้อสอบวิชาคณิตศาสตร์ หลักสูตร 51 (ปรับปรุง 60) ชั้น ป.1-ป.6, รวมข้อสอบวิชาวิทยา คำนวณ ชั้น ป.1-ป.6 เป็นต้น ซึ่งข้อมูลในส่วนของข่าวสารประชาสัมพันธ์ ผู้ดูแลระบบจะนำข้อมูลเข้าเป็นระยะๆ เพื่อให้ครูผู้สอนได้ดาวน์โหลดนำไปใช้ประโยชน์ ยินดีต้อนรับเข้าสู่คลังข้อสอบและระบบการทดสอบออนไลน์ กลุ่มนิเทศติดตามและประเมินผลการจัดการศึกษา สำนักงานเขตพื้นที่การศึกษาประณ

# <mark>ข่าวสาร</mark> ประชาสัมพันธ์

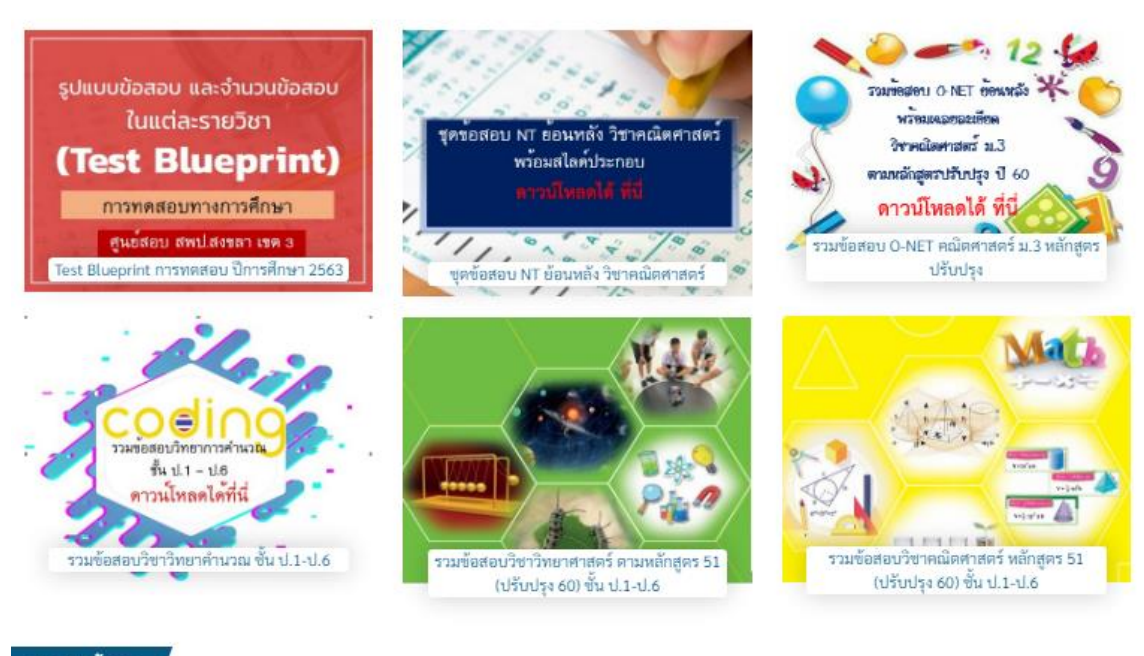

อ่านข่าวทั้งหมด

โดยสามารถดูข่าวประชาสัมพันธ์ทั้งหมดได้จาก

อ่านข่าวทั้งหมด

ที่มุมซ้ายล่างของเว็บไซต์

# ข่าวสาร ประชาสัมพันธ์

| Test Blueprint การทดสอบ ปีการศึกษา 2563 (อ่าน 12)                            | <b>a</b> 30 พ.ย. 2563    |
|------------------------------------------------------------------------------|--------------------------|
| ชุดข้อสอบ NT ย้อนหลัง วิชาคณิตศาสตร์ (อ่าน 3)                                | <b>a</b> 29 พ.ຍ. 2563    |
| รวมข้อสอบ O-NET คณิตศาสตร์ ม.3 หลักสูตรปรับปรุง (อ่าน 2)                     | <b>อี</b> 29 พ.ย. 2563   |
| รวมข้อสอบวิชาวิทยาคำนวณ ชั้น ป.1-ป.6 (อ่าน 12)                               | <b>a</b> 28 พ.ຍ. 2563    |
| รวมข้อสอบวิชาวิทยาศาสตร์ ตามหลักสูตร 51 (ปรับปรุง 60) ชั้น ป.1-ป.6 (อ่าน 14) | <b>อี</b> ่ 28 พ.ย. 2563 |
| รวมข้อสอบวิชาคณิตศาสตร์ หลักสูตร 51 (ปรับปรุง 60) ชั้น ป.1-ป.6 (อ่าน 1)      | <b>a</b> 28 พ.ຍ. 2563    |
| ชุดข้อสอบคณิตศาสตร์ ป. 6 ย้อนหลัง (อ่าน 2)                                   | <b>อี</b> ่ 28 พ.ย. 2563 |
| ชดข้อสอบ O-NET (คณิตศาสตร์) ม.3 ย้อนหลัง (อ่าน 0)                            | <b>ដ</b> ี 27 พ.ย. 2563  |

2. คลังข้อสอบ ประกอบด้วย แบบทดสอบทางการศึกษาซึ่งพัฒนาโดยสถาบันทดสอบทางการศึกษา แห่งชาติ (องค์การมหาชน) และสำนักทดสอบทางการศึกษา สำนักงานคณะกรรมการการศึกษาขั้นพื้นฐาน ดังนี้

# 2.1 คลังข้อสอบ การทดสอบทางการศึกษาระดับชาติขั้นพื้นฐาน (O-NET)

ประกอบด้วยข้อสอบ เฉลย และค่าสถิติแยกตามมาตรฐานการเรียนรู้ ชั้นประถมศึกษาปีที่ 6 ปีการศึกษา 2551 – 2562 และ ชั้นมัธยมศึกษาศึกษาปีที่ 3 ปีการศึกษา 2551 – 2562 ในวิชาภาษาไทย คณิตศาสตร์ วิทยาศาสตร์และภาษาอังกฤษ

|            | การทดสอบา  | ทางการศึกษาระดับ         | ชาติขั้นพื้นฐาน (O-NET)  |     |                 |          |
|------------|------------|--------------------------|--------------------------|-----|-----------------|----------|
| คลิก O-NET |            |                          |                          |     |                 |          |
|            | สังก       | กัด: สำนักงานคณะกร       | รมการการดึกษาขั้นพื้นฐาน | _   |                 |          |
|            | 11         | ขต: สพป. สงขลา เขต       | a 3                      | _   |                 |          |
|            | ระดับ      | ชั้น เลือกระดับชั้น      |                          | · ( | 2 เลือกระดับช้ำ | น        |
|            | ปีการศึก   | ษา เลือกปีการศึกษา       |                          | ~   | 3 เลือกปีการศึก | าษา      |
|            | ື່         | เสือกวิชา                |                          | ~ ← | 4 เลือกวิชา     |          |
|            | ประเภทรายง | <b>าน</b> เลือกประเภทราย | งาน                      | × 🔶 |                 |          |
|            |            | Submit                   |                          |     | 5 เลอกประเภท    | รายงานผล |
|            |            | <b>1</b>                 | กด Submit                |     |                 |          |

# ระบบจะประมวลผลและขึ้นไฟล์ PDF ให้ดาวน์โหลด

|  | O-NET<br>ระดับชั้น: ป.6 ➡ ปีการศึกษา: 2562 ➡ วิชา: ภาษาไทย ➡ ประเภทรายงาน: ข้อสอบ |
|--|-----------------------------------------------------------------------------------|
|  | 🖪 Download PDF 🔶 กด Download PDF                                                  |
|  | เริ่มใหม่                                                                         |
|  | © Copyrights 2020                                                                 |
|  | A hispan a si si dun di as                                                        |

p6thai62 (3).PDF

2.2 คลังข้อสอบ เตรียมความพร้อมผู้เรียนชั้น ป.6 และ ม.3 (Pre O-NET)

ประกอบด้วยข้อสอบและเฉลย ชั้นประถมศึกษาปีที่ 6 ปีการศึกษา 2554 – 2562 และชั้น มัธยมศึกษาศึกษาปีที่ 3 ปีการศึกษา 2554 – 2562 ในวิชาภาษาไทย คณิตศาสตร์ วิทยาศาสตร์และภาษาอังกฤษ

| หน้าหลัก    | O-NET | PRE O-NET | NT    | RT       | ข้อสอบปลายปี  | แบบทดสอบออนไลน์      | ห้องสอบเสมือนจริง | แปลงลิ้งค์ | ผู้ใช้งาน :      |         |
|-------------|-------|-----------|-------|----------|---------------|----------------------|-------------------|------------|------------------|---------|
| •           |       |           | ข้อสอ | บเตรียง  | มความพร้อม    | ผู้เรียนชั้น ป.6 และ | ม.3 (Pre O-NET)   |            |                  |         |
| คลิก PRE O- | -NET  |           |       |          |               |                      |                   |            |                  |         |
|             |       |           |       |          |               |                      |                   |            |                  |         |
|             |       |           |       | ;        | สังกัด: สำนัก | เงานคณะกรรมการการศึก | าษาขั้นพื้นฐาน    | _          |                  |         |
|             |       |           |       |          | เขต: สพป      | . สงขลา เขต 3        |                   | _          |                  |         |
|             |       |           |       | ระ       | ดับชั้น เลือก | าระดับชั้น           | •                 | ∕ ←        | 2 เลือกระดับชั้น |         |
|             |       |           |       | ปีการ    | ศึกษา เลือก   | าปีการศึกษา          | ```               | ′ ←—       | 🔒 เลือกปีการศึก  | ษา      |
|             |       |           |       |          | วิชา เลือก    | าวิชา                |                   | ∕ ←        | 4 เลือกวิชา      |         |
|             |       |           | ٩     | ประเภทรา | ายงาน เลือก   | าประเภทรายงาน        | `                 | ∕ ←        |                  |         |
|             |       |           |       |          |               | Submit               |                   |            | 5 เลือกประเภทร   | รายงานผ |
|             |       |           |       |          |               | Ť                    |                   |            |                  |         |
|             |       |           |       |          |               | 🜀 กด Subm            | nit               |            |                  |         |

### ระบบจะประมวลผลและขึ้นไฟล์ PDF ให้ดาวน์โหลด

|                                  |            | Pre O-NET                                                                |  |
|----------------------------------|------------|--------------------------------------------------------------------------|--|
|                                  |            | ระดับขั้น: ป.6 🕨 ปีการศึกษา: 2562 🍽 วิชา: ภาษาไทย 🍽 ประเภทรายงาน: ข้อสอบ |  |
|                                  |            | 🗈 Download PDF 🔶 👩 กิด Download PDF                                      |  |
|                                  |            | เริ่มใหม่                                                                |  |
|                                  |            | © Copyrights 2020                                                        |  |
|                                  |            |                                                                          |  |
| (A) 1.ข้อสอบภาษาไท<br>808/808 KB | ทย ป.6.PDF |                                                                          |  |

🕙 จะปรากฏ ไฟล์ PDF ให้ดาวน์โหลดที่มุมซ้ายล่างของจอ กดที่ไฟล์ เพื่อดาวน์โหลด

### 2.3 คลังข้อสอบ การประเมินคุณภาพผู้เรียนชั้น ม.3 (NT)

ประกอบด้วยข้อสอบและเฉลย ปีการศึกษา 2554 – 2560 แยกเป็นความสามารถด้านเหตุผล ความสามารถด้านคำนวณและความสามารถด้านภาษา ปีการศึกษา 2560 – 2562 แยกเป็นความสามารถด้าน คณิตศาสตร์และความสามารถด้านภาษาไทย

|        |   | การประเมิ | นคุณภาพ   | ผู้เรียนขั้นประถมศึก  | ษาปีที่ 3 (NT) |            |                  |       |
|--------|---|-----------|-----------|-----------------------|----------------|------------|------------------|-------|
| คลิก N | T |           |           |                       |                |            |                  |       |
|        |   |           |           |                       |                |            |                  |       |
|        |   | สั        | งกัด: สำน | ักงานคณะกรรมการการศึก | าษาขั้นพื้นฐาน | _          |                  |       |
|        |   |           | เขต: สพ   | ป. สงขลา เขต 3        |                |            |                  |       |
|        |   | ปีการศึ   | ึกษา เลื  | อกปีการศึกษา          |                | ,          | - 2 เลือกปีการศึ | ี่กษา |
|        |   |           | วิชา เลื  | อกวิชา                | `              | ∕ ←        | - 🔒 เลือกวิชา    |       |
|        |   | ประเภทราย | เลื       | อกประเภทรายงาน        | ```            | ′ <b>←</b> | - 👍 เลือกประเภ   | ทรายง |
|        |   |           |           | Submit                |                |            |                  |       |

### ระบบจะประมวลผลและขึ้นไฟล์ PDF ให้ดาวน์โหลด

|                           | สังกัด: | สำนักงานคณะกรรมการการศึกษาขั้นพื้นฐาน                                   |
|---------------------------|---------|-------------------------------------------------------------------------|
|                           | เขต:    | สพป. สงขลา เขต 3                                                        |
|                           | ป้      | )การศึกษา: 2562 🕨 วิชา: ความสามารถด้านคณิตศาสตร์ 🍽 ประเภทรายงาน: ข้อสอบ |
|                           |         | 🗈 Download PDF 🔶 กด Download PDF                                        |
|                           |         | เริ่มใหม่                                                               |
|                           |         | © Convrights 2020                                                       |
|                           |         |                                                                         |
| 剧 1.ข้อสอบภาษาไหย ป.6.PDF | -       |                                                                         |

7 จะปรากฏ ไฟล์ PDF ให้ดาวน์โหลดที่มุมซ้ายล่างของจอ กดที่ไฟล์ เพื่อดาวน์โหลด

### 2.4 คลังข้อสอบ การประเมินความสามารถด้านการอ่านของผู้เรียนชั้น ป.1 (RT)

ประกอบด้วยข้อสอบฉบับกรรมการและฉบับนักเรียน ปีการศึกษา 2558 – 2559 แยกเป็น

การเขียน การอ่านรู้เรื่อง การอ่านออกเสียง ปีการศึกษา 2560 – 2562 แยกเป็นการอ่านรู้เรื่องและการอ่านออก เสียง

|     | U-INET      | PRE O-NET | ประเมินความ     | ขอสอบเ<br>เสามารถด้           | โลายป แบบทดสอบออนไลน<br>้านการอ่านของผู้เรียนชั้น                                                                                                    | หองสอบเสมอนจรง<br>เ <b>ประถมศึกษาปีที่</b> | แปลงลงค<br>1 (RT) | ผูเชงาน : :  | •        |
|-----|-------------|-----------|-----------------|-------------------------------|----------------------------------------------------------------------------------------------------|--------------------------------------------|-------------------|--------------|----------|
| คลิ | <b>ก</b> RT |           |                 |                               |                                                                                                    |                                            |                   |              |          |
|     |             |           |                 |                               |                                                                                                    |                                            |                   |              |          |
|     |             |           |                 | สังกัด:                       | สำนักงานคณะกรรมการการศึก                                                                                                    | ษาขั้นพื้นฐาน                              |                   |              |          |
|     |             |           |                 | เขต:                          | สพป. สงขลา เขต 3                                                                                                    |                                            |                   |              |          |
|     |             |           | ปี              | การศึกษา                      | เลือกปีการศึกษา                                                                                                    |                                            | - ←               | 2 เลือกปีการ | ศึกษา    |
|     |             |           |                 | วิซา                          | เลือกวิชา                                                                                                    | ,                                          | ∕ ←               | 3 เลือกวิชา  |          |
|     |             |           | ປรະເກ           | ทรายงาน                       | เลือกประเภทรายงาน                                                                                                    |                                            | ∕ ←               | 4 เลือกประเภ | าทรายงาา |
|     |             |           |                 |                               | Submit                                                                                                    |                                            |                   |              |          |
|     |             |           |                 |                               |                                                                                                    |                                            |                   |              |          |
|     |             |           | สังกัด:         | สำนักง                        | ]<br>5 กด Subm<br>เานคณะกรรมการการศึกษาขั้นพื้นฐาน                                                                                                    | it                                         |                   |              |          |
|     |             |           | สังกัด:<br>เขต: | สำนักง<br>สพป.                | 5 กด Subm<br>วานคณะกรรมการการศึกษาขั้นพื้นฐาน<br>สงขลา เขต 3                                                                                              | it                                         |                   |              |          |
|     |             |           | สังกัด:<br>เขต: | สำนักง<br>สพป.<br>ปีการศึกษา: | 5 กด Subm<br>รานคณะกรรมการการศึกษาขั้นพื้นฐาน<br>สงขลา เขต 3<br>2562 ▶ วิชา: การอ่านรู้เรื่อง ▶ ประเภ                                                     | it<br>ทรายงาน: ฉบับกรรมการ                 |                   |              |          |
|     |             |           | สังกัด:<br>เขต: | สำนัก<br>สพป.<br>ปีการศึกษา:  | 5 กด Subm<br>เานคณะกรรมการการศึกษาขั้นพื้นฐาน<br>สงขลา เขต 3<br>2562 № วิชา: การอ่านรู้เรื่อง № ประเภ<br>È Download PDF<br>เริ่มใหม่                      | it<br>ทรายงาน: ฉบับกรรมการ                 | 1 Downlo          | bad PDF      |          |
|     |             |           | สังกัด:<br>เขต: | สำนัก<br>สพป.<br>ปีการศึกษา:  | 5 กด Subm<br>รานคณะกรรมการการศึกษาขั้นพื้นฐาน<br>สงขลา เขต 3<br>2562 ➡ วิชา: การอ่านรู้เรื่อง ➡ ประเภ<br>È Download PDF<br>เริ่มไหม่<br>© Copyrights 2020 | it<br>ทรายงาน: ฉบับกรรมการ<br>6 กต         | ı Downlo          | oad PDF      |          |

### 2.5 คลังข้อสอบ มาตรฐานในการสอบปลายปี (LAS)

ประกอบด้วยข้อสอบและเฉลย ปีการศึกษา 2557 – 2562 ระดับชั้น ป.2, ป.4, ป.5, ม.1 และ

ม.2 ในวิชาภาษาไทย คณิตศาสตร์ วิทยาศาสตร์และภาษาอังกฤษ

| <br>ป้                    |                                                                                                    |       |
|---------------------------|----------------------------------------------------------------------------------------------------|-------|
|                           |                                                                                                    |       |
| สังกัด-                   | สำนักงานคณะกรรมการการศึกษาขั้นพื้นธาน                                                                                                    |       |
| 5141191.                  |                                                                                                    |       |
| เขต:                      | สพป. สงขลา เขต 3                                                                                                    |       |
| ระดับชั้น                 | เลือกระดับชั้น 🔶 เลือกระดับชั้น                                                                                                    |       |
| ปีการศึกษา                | เลือกปีการศึกษา 🔸 🔂 เลือกปีการศึกษ                                                                                                    | า     |
| วิชา                      | เสือกวิชา 🔶 🚺 เลือกวิชา                                                                                                    |       |
| ประเภทรายงาน              | เลือกประเภทรายงาน                                                                                                    |       |
|                           | Submit 5 เลือกประเภทราย                                                                                                    |       |
|                           | <ul> <li>6 กด Submit</li> </ul>                                                                                                    | ยงานเ |
|                           | fo Submit                                                                                                    | ยงานะ |
| สังกัด:                   | 6 กด Submit                                                                                                    | ยงาน¢ |
| สังกัด:<br>เขต:           | <ul> <li>6 กต Submit</li> <li>สำนักงานคณะกรรมการการศึกษาขั้นพื้นฐาน</li> <li>สพป. สงขลา เขต 3</li> </ul>                                                                                                    | ยงานต |
| สังกัด:<br>เขต:<br>ระดับฯ | <ul> <li>๑๑ โปก ปี ส่วนอาการ สักษาขึ้นพื้นฐาน</li> <li>๓๗ สำนักงานคณะกรรมการการศึกษาขึ้นพื้นฐาน</li> <li>๓พป. สงขอา เขต 3</li> <li>ขึ้น: ป.2 ๅ&gt; ปีการศึกษา: 2562 ๅ&gt; วิชา: ภาษาไทย ๅ&gt; ประเภทรายงาน: ข้อสอบ</li> </ul>                                                                                                    | ยงาน¢ |
| สังกัด:<br>เขต:<br>ระดับข | <ul> <li>๑๑ โปโโป มีมีผลาง สาย</li> <li>๑๑ โปโโป มีมีผลาง สาย</li> <li>๑๑ โปโโป มีมีผลาง สาย</li> <li>๑๑ โปโโป มีมีผลาง สาย</li> <li>๑๓ โปโโป มีมีผลาง</li> <li>๑๓ โปโโป มีมีผลาง</li> <li>๑๓ โปโโป มีมีผลาง</li> <li>๑๓ โปโโป มีมีมีสาย</li> <li>๑๓ โปโโป มีมีมีสาย</li> <li>๑๓ โปโโป มีมีมีสาย</li> <li>๑๓ โปโโป มีมีมีสาย</li> </ul> | ยงาน¢ |
| สังกัด:<br>เขต:<br>ระดับข | <ul> <li>๑๑ Submit</li> <li>๑๑ Submit</li> <li>๑๑ Submit</li> <li>๑๓ Submit</li> <li>๑๓ Submit</li> <li>๑๗ ประเทรายงาน: ข้อสอบ</li> <li>๑๗ Download PDF</li> <li>๗๗ Download PDF</li> <li>๗๗ Download PDF</li> <li>๗๗ ประเทรายงาน: ข้อสอบ</li> </ul>                                                                                    | ยงาน¢ |

8 จะปรากฏ ไฟล์ PDF ให้ดาวน์โหลดที่มุมซ้ายล่างของจอ กดที่ไฟล์ เพื่อดาวน์โหลด

3. แบบทดสอบออนไลน์ เป็นห้องสอบเพื่อวัดความรู้ของนักเรียนชั้นประถมศึกษาปีที่ 6 ใน 4 วิชา คือ ภาษาไทย คณิตศาสตร์ วิทยาศาสตร์ และภาษาอังกฤษ โดยใช้ข้อสอบจากคลังข้อสอบมาสร้างเป็นแบบทดสอบ แยกตามสาระและมาตรฐานการเรียนรู้ ในแต่ละวิชาที่ออกสอบ O-NET ชั้นประถมศึกษาปีที่ 6 สร้างโดยใช้ Google Form ซึ่งเป็นบริการจากบริษัท Google ที่ใช้ในการสร้างแบบสอบถามหรือแบบทดสอบทางออนไลน์ ได้อย่างรวดเร็ว ผู้สอบสามารถดูคะแนนและตัวเลือกที่ถูกต้องได้ทันทีหลังจากกดส่งคำตอบ ส่วนครูผู้สอน สามารถดูคะแนนเฉลี่ยการทดสอบในแต่ละชุด และสามารถวิเคราะห์คะแนนเพื่อวินิจฉัยผู้เรียน ทั้งโดยภาพรวม และรายบุคคลได้อย่างรวดเร็ว โดยแบบทดสอบในแต่ละวิชาได้ทำเป็นชุด ชุดละ 10 ข้อ แยกตามสาระและ มาตรฐานการเรียนรู้ จำนวนชุดในแต่ละมาตรฐานขึ้นอยู่กับค่าน้ำหนักในการออกข้อสอบ

| หน้าหลัก (            | D-NET PRE O-NET   | NT RT      | ข้อสอบปลายปี   | แบบทดสอบออนไลน์          | ห้องสอบเสมือนจริง | แปลงลิ้งค์ ผู้ใช้งาน :   |     |
|-----------------------|-------------------|------------|----------------|--------------------------|-------------------|--------------------------|-----|
|                       |                   |            | แบบทดสอบออ     | นไลน์                    |                   |                          |     |
|                       |                   |            |                | คลิก แบบทด               | สอบออนไลน์        |                          |     |
|                       |                   |            |                |                          |                   |                          |     |
|                       |                   | สังกัด:    | สำนักงานคณะกรร | ามการการศึกษาขั้นพื้นฐาน | 1                 |                          |     |
|                       |                   | เขต:       | สพป. สงขลา เขต | 3                        |                   |                          |     |
|                       |                   | วิชา       | เลือกวิชา      |                          |                   | - 2 เลือกวิชา            |     |
|                       |                   | สาระที่    | สาระที่        |                          | ~                 | 3 เลือกสาระ              |     |
|                       |                   | มาตรฐานที่ | มาตรฐานที่     |                          | ~ ◀               | 4 เลือกมาตรฐาน           |     |
|                       |                   | ชุดที่     | ชุดที่         | <b>6</b>                 | ×                 |                          |     |
|                       |                   | "กรุณา Log | Submit         | อนกดดาวนเหลด"            | 5                 | เลือกชุดข้อสอบ           |     |
| 6                     |                   |            | T<br>7 ก       | ด Submit                 |                   |                          |     |
| เปิดหน้าต่างใหม่ ล็   | อคอินเข้า G-mai   | ι          |                |                          |                   |                          |     |
| ก่อนการดาวน์โหลด      | ด                 |            |                |                          | แบบทดสอบ          | ออนไลน์                  |     |
| C                     | Boogle            |            |                | ີວິຫາ: ກ                 | าษาไทย Þ สาระที่  | : 1 ▶ มาตรฐานที่: 1.1    |     |
| Hi tl                 | hongchai          |            |                | "กรุณา Loo               | g in เข้า G ma    | il ก่อนกดดาวน์โหลด"      |     |
| () thongch            | ai208@gmail.com 🗸 |            |                |                          | 🔁 แบบท            | ดสอบ                     |     |
| Enter your password — |                   | 0          |                |                          | [เริ่มให          |                          |     |
| Forgot password?      | Ne                | xt         |                |                          | คล์               | ลิก แบบทดสอบ เพื่อดาวน์โ | หลด |

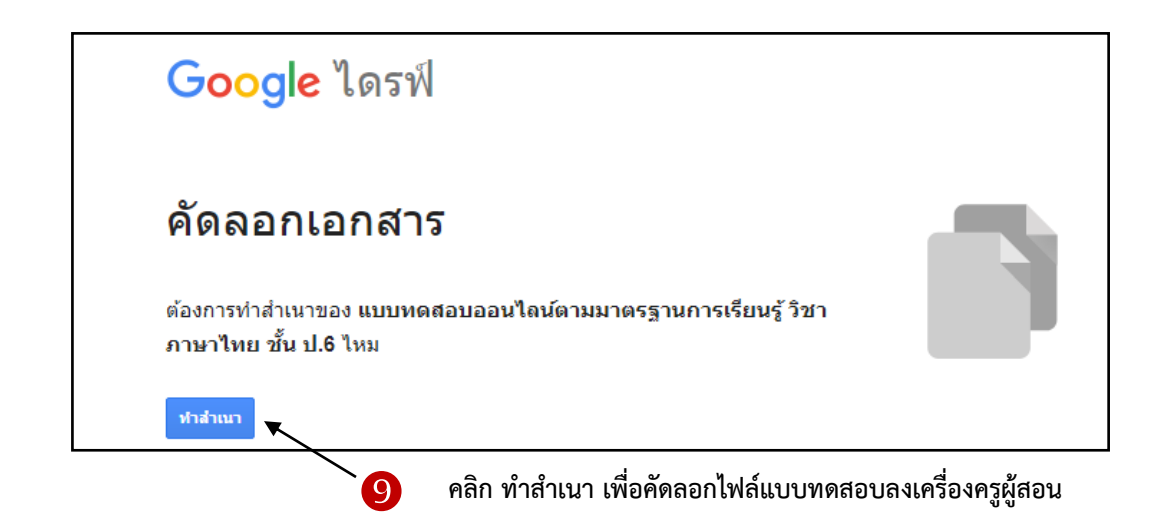

จะปรากฏหน้าต่างฟอร์มสำเนาแบบทดสอบ ในรูปแบบ Google Form

| 😑 สำเนาของ ภาษาไทย ป.6 สาระที่ 1 การอ่าน ชุดที่ 1 | ⊡ ☆<br>สำอาน กระยอมค้อม คะแบบราม 10                                                                                                    |         | ជ | Ô | 0  | \$   | ส่ง<br><b>(</b> | :    | ()            |
|---------------------------------------------------|----------------------------------------------------------------------------------------------------|---------|---|---|----|------|-----------------|------|---------------|
|                                                   | ส่ <b>รมท์ 1 จาก 2</b><br><b>แบบทดสอบออนไลน์ดามมาตรฐานการเรียนรู้ วิช่า × ÷</b><br>ภาษาไทย ขั้น ป.6<br>สารท์ 1 การอ่าน<br>มาตรฐาน ท 1.1 ใช้กระบวนการอ่านสร้างความรู้และความคิดเพื่อนำไปตัดสินใจ แก่ปัญหาในการดำเนินชีวิต และมีนิตัยรักการ<br>อ่าน<br>ชื่อผู้ใช้ (เลขประประชน 13 หลัก)<br>ช่อความศาลอบสั้นๆ | € 7 7 € |   |   | กเ | ดส่ง | 10<br>เพื่อส    | ส่งฟ | <b>lอร์</b> ม |
|                                                   | โรงเรียน *<br>ข้อความคำลอมสั้นๆ                                                                                                    |         |   |   |    |      |                 |      |               |
|                                                   | อำเภอ *<br>ข้อความคำคอมสิ้นๆ                                                                                                    |         |   |   |    |      |                 |      |               |

จะปรากฏหน้าต่าง ส่งฟอร์ม

| ส่งฟอร์ม ×                                                                                                | ส่งฟอร์ม ×                                                                                                    |
|----------------------------------------------------------------------------------------------------|----------------------------------------------------------------------------------------------------|
| 📃 รวบรวมที่อยู่อีเมล                                                                                      | 🔲 รวบรวมที่อยู่อีเมล                                                                                                    |
| ส่งม่าน 🖸 🖘 <>                                                                                            | ajosinu 🗹 🖘 <>                                                                                                    |
| อีเมล<br>ถึง เลือกสัญลักษณ์                                                                               | ลิงท์<br>https://docs.google.com/forms/d/e/1FAIpQLSfy7HuqGXwHJpY3v3PKt38ioIrDayoLha<br>ตัด URL ให้สั้นลง<br>ยกเล็กศัตลอก |
| <sup>ช่อดวาม</sup><br>ฉันเข็ญให้คุณกรอกข้อมูลในแบบฟอร์ม:<br>รวมฟอร์มในอีเมล<br>เพิ่มผู้ทำงานร่วมกันยกเลิก | 12<br>คลิกคัดลอก เพื่อคัดลอกลิ้งค์แบบทดสอบ                                                                               |

| O-NET   | PRE O-NET     | NT        | RT         | ข้อสอบปลายปี  | แบบทดสอบออนไลน์           | ห้องสอบเสมือนจริง | แปลงอิ้งค์ ผู้ใช้งาน<br>🕈        |
|---------|---------------|-----------|------------|---------------|---------------------------|-------------------|----------------------------------|
|         |               |           |            | ยินดีต้       | ่อนรับเข้าสู่คลังข้อสอบแล | ะระบบการทดสอบอ    | ออนไลน์ กลุ่มนิเทศติดตาม         |
|         |               |           |            |               |                           |                   | 13                               |
|         |               |           |            |               |                           | เลือกเมนู เ       | เปลงลิ้งค์ ที่เว็บไซต์คลังข้อสอบ |
|         |               |           |            |               |                           |                   |                                  |
|         |               | Shortene  | er   Lo    | ogin Register |                           |                   |                                  |
| 2.      | URL Shortener | - Get she | ort link o | n GG.GG       |                           |                   |                                  |
| Pu      | t your        | lon       | g U        | RL here       | €                         | — 🚺 วางลิ้งค      | า์ที่คัดลอกมาลงในช่อง            |
| 🗆 Custo | mize link     |           |            |               |                           | Put yo            | our long URL hear                |
| Sł      | norten URL    |           |            |               |                           | แล้วคลิ           | ก Shorten URL                    |
|         |               |           |            |               |                           |                   |                                  |

จะปรากฏ URL ที่สั้นลงเพื่อแจกให้กับนักเรียน ดังตัวอย่างในกรอบสีเหลือง คือ gg.gg/ndz3f

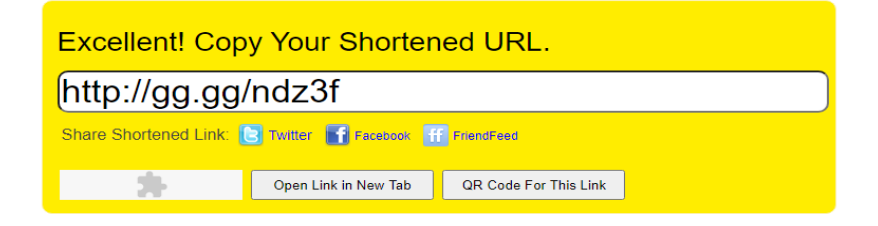

หรืออาจจะเลือก QR Code For This Link เพื่อสร้าง QR Code ใช้แทน ลิ้งค์ สำหรับการเข้าใช้งานผ่าน โทรศัพท์มือถือ หรือแท็บเล็ต

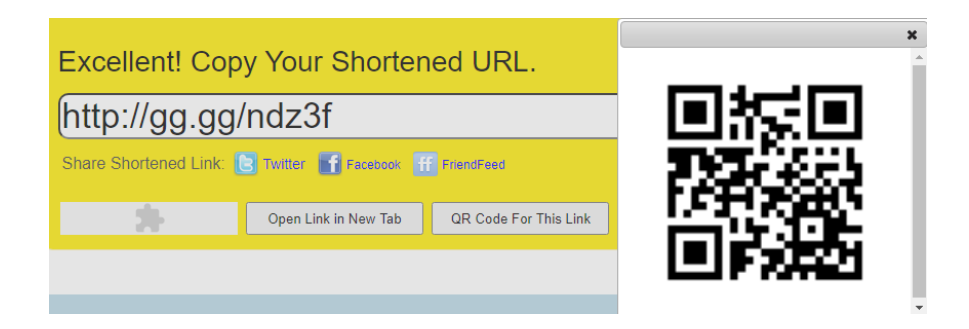

## เนื่องจากลิ้งค์แบบทดสอบที่ได้ค่อนข้าง ทำให้เข้าถึงได้ยาก จึงจำเป็นต้องทำลิ้งค์ให้สั้งลง

หลังจากที่นักเรียนได้ทำแบบทดสอบเสร็จและกดส่งคำตอบเรียบร้อย นักเรียนจะรู้คะแนนของตนเองโดย ทันที และรู้ว่าตนเองทำข้อสอบข้อไหนถูก ข้อไหนผิด และคำตอบที่ถูกคือตัวเลือกข้อใด ส่วนครูผู้สอน สามารถดู คะแนนเฉลี่ยการทดสอบในแต่ละชุด และสามารถวิเคราะห์ข้อมูลเชิงลึกเพื่อวินิจฉัยผู้เรียน ทั้งโดยภาพรวมและ รายบุคคลได้อย่างรวดเร็ว

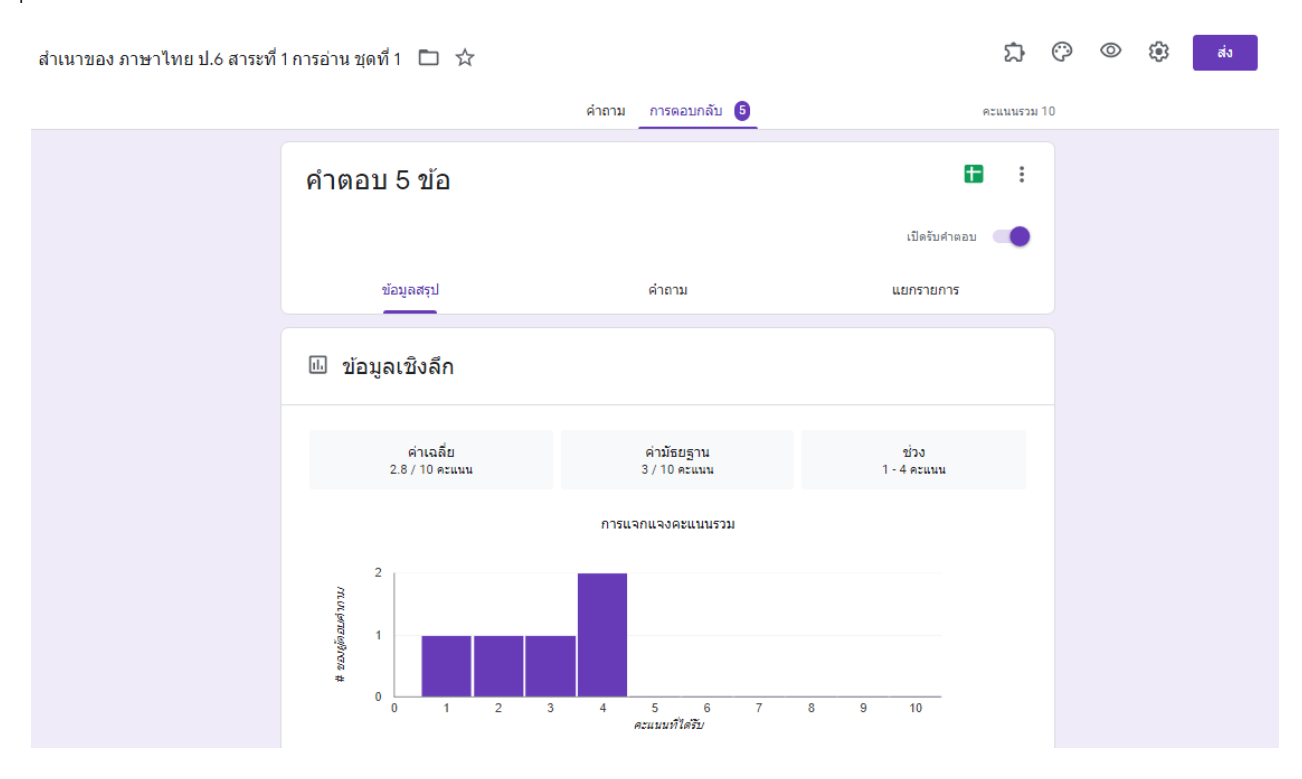

### 🗓 คำถามที่ตอบพลาดบ่อย 🖉

| ศำถาม                                                                                                    | ศาตอบที่ถูกต้อง |
|----------------------------------------------------------------------------------------------------|-----------------|
| 2. จากข้อความนี้ข้อสรุปใดเป็นการแสดงความคิดเห็น                                                                    | 0/5             |
| 3. การกระทำของใครปฏิบัติได้สอดคล้องกับข้อความข้างต้น                                                               | 2 / 5           |
| 5. บุคคลใดมีพฤติกรรมสอดคล้องกับข้อคิดของข้อความนี้                                                                 | 0 / 5           |
| 6. ใครนำการทำน้ำปลาหวานสูตรแม่การะเกดไปใช้ได้ถูกต้อง                                                               | 0/5             |
| 7. จากแผนภูมิ ข้อใดกล่าวถูกต้อง                                                                                    | 0/5             |
| 8. จากแผนผัง ถ้าขณะนี้โดมอยู่ที่บ้าน และเขาต้องการไปหาเพื่อน ๆ ที่สนามเด็กเล่น เขาจะต้องเดินทางไป<br>ทิศใดตามลำดับ | ทาง 1/5         |
| 9. ข้อใดมีความหมายไม่สอดคล้องกับข้อความที่ขีดเส้นใต้                                                               | 1 / 5           |

4. ห้องสอบเสมือนจริง เป็นการจำลองสนาม O-NET โดยผู้จัดทำได้สร้างข้อสอบที่ได้มาตรฐานตาม ตัวชี้วัดในแต่ละวิชา มีจำนวนข้อและรูปแบบการให้คะแนน อิงตาม TestbluePrint ปีการศึกษา 2562 วิชาละ 2 ชุด ซึ่งสร้างจาก Google Form เช่นเดียวกับแบบทดสอบออนไลน์ ผู้สอบสามารถดูคะแนนและตัวเลือกที่ ถูกต้องได้ทันทีหลังจากกดส่งคำตอบ ส่วนครูผู้สอน สามารถดูคะแนนเฉลี่ยการทดสอบของนักเรียนในชั้น และ สามารถวิเคราะห์ข้อมูลผู้เรียนทั้งโดยภาพรวมและรายบุคคลได้เช่นกัน โดยในแต่ละวิชา ได้จัดทำแบบทดสอบ เสมือนจริงไว้ 2 ชุด เพื่อให้ครูผู้สอนใช้ในการประเมินค่าพัฒนาการในการทดสอบ

| หน้าหลัก    | O-NET                                      | PRE O-NET    | NT                                                   | RT | ข้อสอบปลาย | ปี แบบทดสอบออนไลน์     | ห้องสอบเสมือนจริง | แปลงลิ้งค์ | ผู้ใช้งาน :            |  |
|-------------|--------------------------------------------|--------------|------------------------------------------------------|----|------------|------------------------|-------------------|------------|------------------------|--|
|             |                                            |              |                                                      |    | ห้         | องสอบเสมือนจริง        |                   |            |                        |  |
|             |                                            |              |                                                      |    |            |                        |                   |            |                        |  |
|             |                                            |              |                                                      |    |            |                        | คลิก ห้องสอบเสมี  | ไอนจริง    |                        |  |
|             |                                            |              |                                                      |    |            |                        |                   |            |                        |  |
|             |                                            |              |                                                      |    | สังกัด: ส่ | านักงานคณะกรรมการการด่ | ทึกษาขั้นพื้นฐาน  |            |                        |  |
|             |                                            |              |                                                      |    | เขต: ส     | พป. สงขลา เขต 3        |                   |            |                        |  |
|             |                                            |              |                                                      |    | วิซา       | ลือกวิชา               | ~                 | ]←         | 2 เลือกวิชา            |  |
|             |                                            |              |                                                      | 5  | ะดับชั้น   | ระดับชั้น              | ~                 |            | B เลือกระดับชั้น (ป.6) |  |
|             |                                            |              |                                                      |    | ชุดที่     | ชุดที่                 | ~                 |            | 4 เลือกชุดข้อสอบ       |  |
|             | "กรุณา Log in เข้า G mail ก่อนกดดาวน์โหลด" |              |                                                      |    |            |                        |                   |            |                        |  |
|             |                                            |              |                                                      | /  | *          | Submit                 |                   |            |                        |  |
|             | _                                          |              |                                                      |    |            | <b></b>                |                   |            |                        |  |
| 5           |                                            |              |                                                      |    |            | 6 กด Subi              | mit               |            |                        |  |
| เปิดหน้า    | เต่างใหม่ ล็                               | อคอินเข้า    | G-ma                                                 | il |            | •                      |                   |            |                        |  |
| ก่อนการ     | รดาวน์โหลเ                                 | ด            |                                                      |    |            |                        |                   |            |                        |  |
|             |                                            |              |                                                      |    |            |                        | ห้องสอบแสบือง     | บอริง      |                        |  |
|             | Go                                         | Google       |                                                      |    |            |                        |                   |            |                        |  |
|             | Hi tho                                     | ngchai       |                                                      |    |            |                        |                   |            |                        |  |
|             | thongchai2                                 | 08@gmail.com | ail.com > "กรุณา Log in เข้า G mail ก่อนกดดาวน์โหลด" |    |            |                        |                   |            |                        |  |
| Enter your  | password                                   |              | (                                                    | ۵  |            |                        | 🔁 แบบทดส          | ອນ         |                        |  |
| Forget par  | seword?                                    |              | Next                                                 |    |            |                        | เริ่มใหม่         |            | 7                      |  |
| i orgot pas |                                            |              | Next                                                 |    |            |                        | f                 | าลิก แบเ   | มทดสอบ เพื่อดาวน์โหลด  |  |

เมื่อดาวน์โหลดแบบทดสอบแล้ว ให้ทำตามขั้นตอนที่ 9 – 14 ในเมนูแบบทดสอบออนไลน์